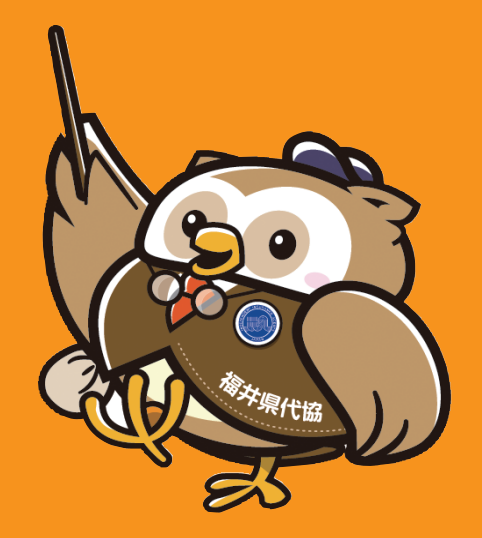

# 福井県代協Webセミナーへの接続

# Zoom をブラウザで利用する方法

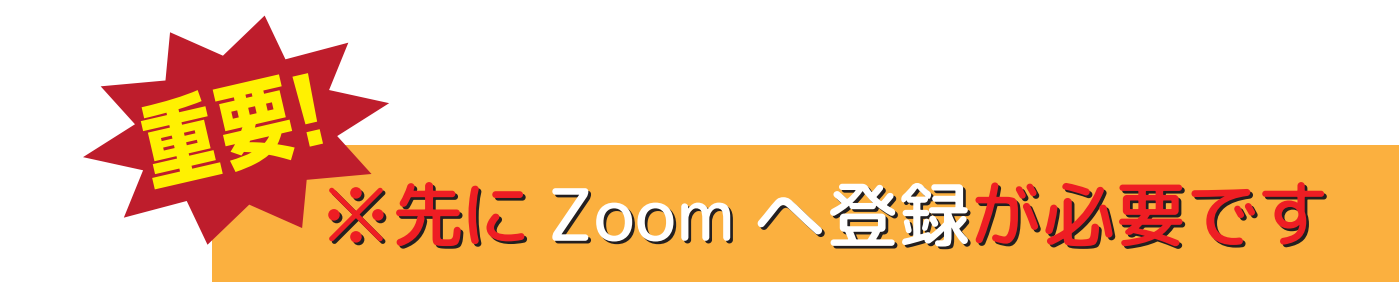

# ①福井県代協ホームページ内のWebセミナーへのリンク またはQRコードを読み込んでください。

#### ■QRコードを読み込むと下の画面になります。

|   | 9/25福井県代協Webセミナーへの登録<br><sup>9月25日14:00開催</sup><br>*必須                                                     |
|---|----------------------------------------------------------------------------------------------------|
|   | メールアドレス *<br>iia@fukui-daikyo.org                                                                          |
|   | お名前 *<br>福井 ふうた                                                                                            |
|   | 代理店名 *<br>二般社団法人 福井県損害保険代理業協会                                                                              |
|   | 所属代協*                                                                                                    |
| G | <b>送信</b><br>oogle フォーートを送信しないでください。<br>このコンマン・が作成または承認したものではありません。 <u>不正行為の競告</u> - 利用規約 - <u>プライノ(シー</u> |

必要事項を記入し 送信ボタンを押して下さい。

## ②Webセミナー申し込みご案内メールの 参加URLをクリックして下さい。

#### ■Webセミナー申し込みご案内のメールが届きます。

【お申し込みありがとうございました】福井県代協Webセミナー8/28 > 🗏 🖉 🛽 🖉

info.fiac.jp@gmail.com To 自分 マ

一般社団法人 福井県損害保険代理業協会 福井 ふうた様

この度は第1回福井県代協Webセミナーへの申し込み、誠にありがとうございました。 下のURLをクリックしてください。ウェビナー登録をしていただきます。 申込人数は限定100名とさせていただいています。先着順です。 今回は日本銀行福井事務所の事務所長中村健一様にご登壇いただきます

【開催日時】2020年9月25日 金曜日 14:00~

【演題】最近の福井県経済について

【参加URL】申し込まれた方専用です。 https://zoom.us/webinar/register/WN\_hxyLQzxZR-uAsYG00nCtfg

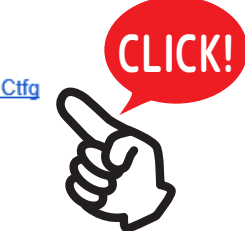

事前にZoomをインストールしておいてください。

メール内の参加URLを クリックして下さい。

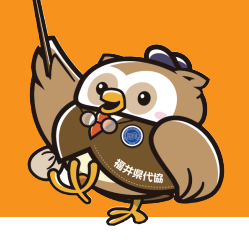

③Zoomのウェビナー登録画面の 必要事項をご記入下さい。

■Zoomのウェビナー登録画面が開きます。

#### ウェビナー登録

#### f У in 🛛

このウェビナーはZoomアカウントを所有するユーザーを対象にしています。Zoomは初めてですか?無料でサインアップできます。

- トビック 「第1回福井県代協Webセミナー」
- 説明 「第1回 福井県代協Webセミナー」
- 時刻 2020年9月25日 01:30 PM 大阪、札幌、東京

|                      |                      | * 必須情報                   |                 |
|----------------------|----------------------|--------------------------|-----------------|
| 名*                   | 女生 *                 |                          |                 |
| ತಿರ್ಶ                | 福井                   |                          |                 |
| メールアドレス *            | メールアドレスを再入力・         |                          |                 |
| iia@fukui-daikyo.org | iia@fukui-daikyo.org | ×                        |                 |
| Gi Gi Gi CLICK!      |                      | 必要事項を記入し<br>登録ボタンを押して下さい | ,۱ <sub>°</sub> |

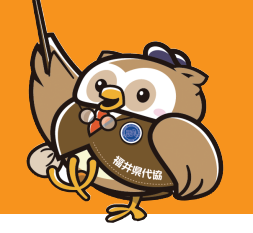

### ④Zoomのウェビナー登録完了画面の URLをクリックして下さい。

#### ■Zoomのウェビナー登録完了画面に

|                                           | ウェビナー登録が完了しました                                                                                                    |  |
|-------------------------------------------|----------------------------------------------------------------------------------------------------|--|
| トピック                                      | 「第1回福井県代協Webセミナー」                                                                                                    |  |
| 説明                                        | 「第1回 福井県代協Webセミナー」                                                                                                    |  |
| 時刻                                        | 2020年9月25日 01:30 PM 大阪、札幌、東京<br>■ カレンダーに追加 <del>-</del>                                                                          |  |
| ウェビナーID                                   | 937 9629 8362                                                                                                    |  |
| ウェビナーに                                    | 参加するには                                                                                                    |  |
| PC, Mac, iPad                             | d、iPhone、Androidデバイスから参加できます:                                                                                                    |  |
| この URLをクリ<br>tk=Ill8t85CZb<br>uAsYG00nCtf | wクして参加してください。https://zoom.us/w/93796298362?<br>wvo28b6r8XiLrtMaG2KdsSg9VTKLZtUlkw.DQIAAAAV1rHuehYxZnpMSI9KZ1RzQ0FlcDNCUFN:<br>fg |  |
| この登録をキ                                    | この登録をキャンセルするには                                                                                                    |  |
| ふていは緑登                                    | もキャンセルできます。                                                                                                    |  |

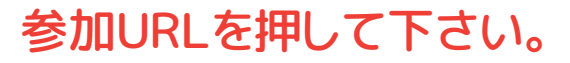

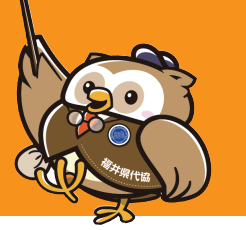

### ⑤この画面になれば準備完了です。

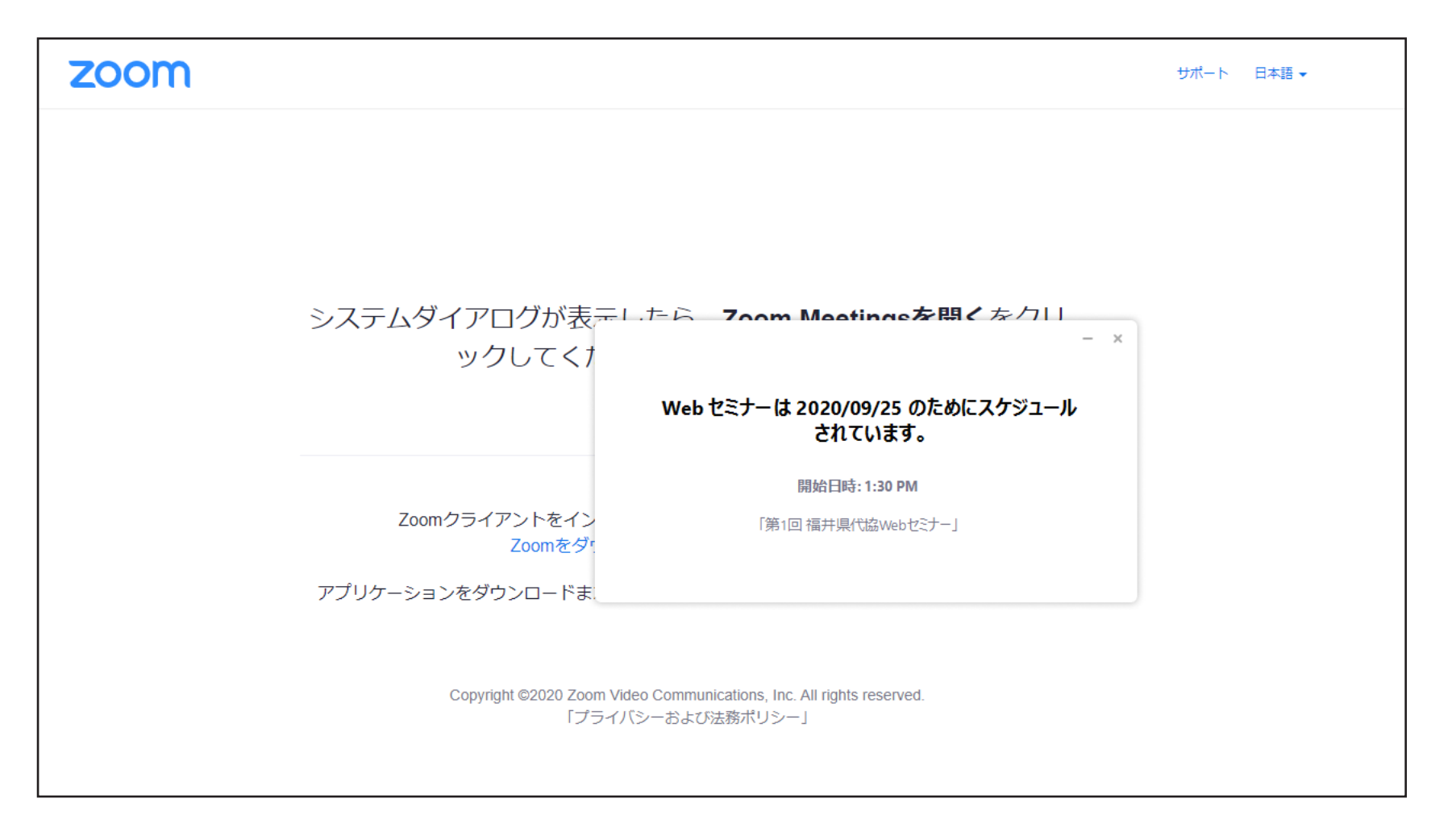

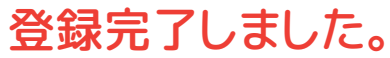

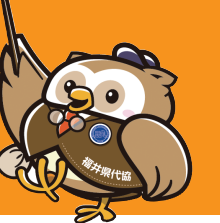

※使用されるブラウザにより、機能制限等がある 場合がございますのでご注意下さい。

※使用されるPC等のシステム的な問題については ご対応いたしかねます。

※当日は準備のため電話にでられないことが あります。ご容赦をお願いいたします。 福井県代協 Web セミナーへの ご参加をお待ちしております。

福井県代協 事務局 E-mail:iia@fukui-daikyo.org